# 計測器 管理台帳ソフト 操作説明書

1

#### 【ソフト概要】

Microsoft Access2003で作成した計測器等の管理台帳ソフトです。 主に製造業や計測器類を多数保有している企業が利用することを想定して作成しています。

■ 最大12グループ (A~L)に分けて管理できます。

- 一覧表の表示は「標準」「グループ別」「管理区分別」の3つのフォーマットから選択して出力できます。
- 各管理Noごとに計測器の画像ファイルを最大3つまで登録できます。

■ 有効期限が過ぎているデータの一覧表を出力できます。

- 抽出画面にて各種条件により目的のデータが抽出できます。 (データの並び替え(昇順・降順)も可)
- Accessデータ(一覧表)をExcelへの出力(エクスポート)

■ 既存のエクセルデータを取込み(インポート)

本ソフトのご質問、ご意見、修正、改善等については 下記のメールアドレスまでお願いします。

tubohachi@accessnotubo.sakura.ne.jp

計測器 管理台帳ソフト 操作説明書

更新日 2012/3/31

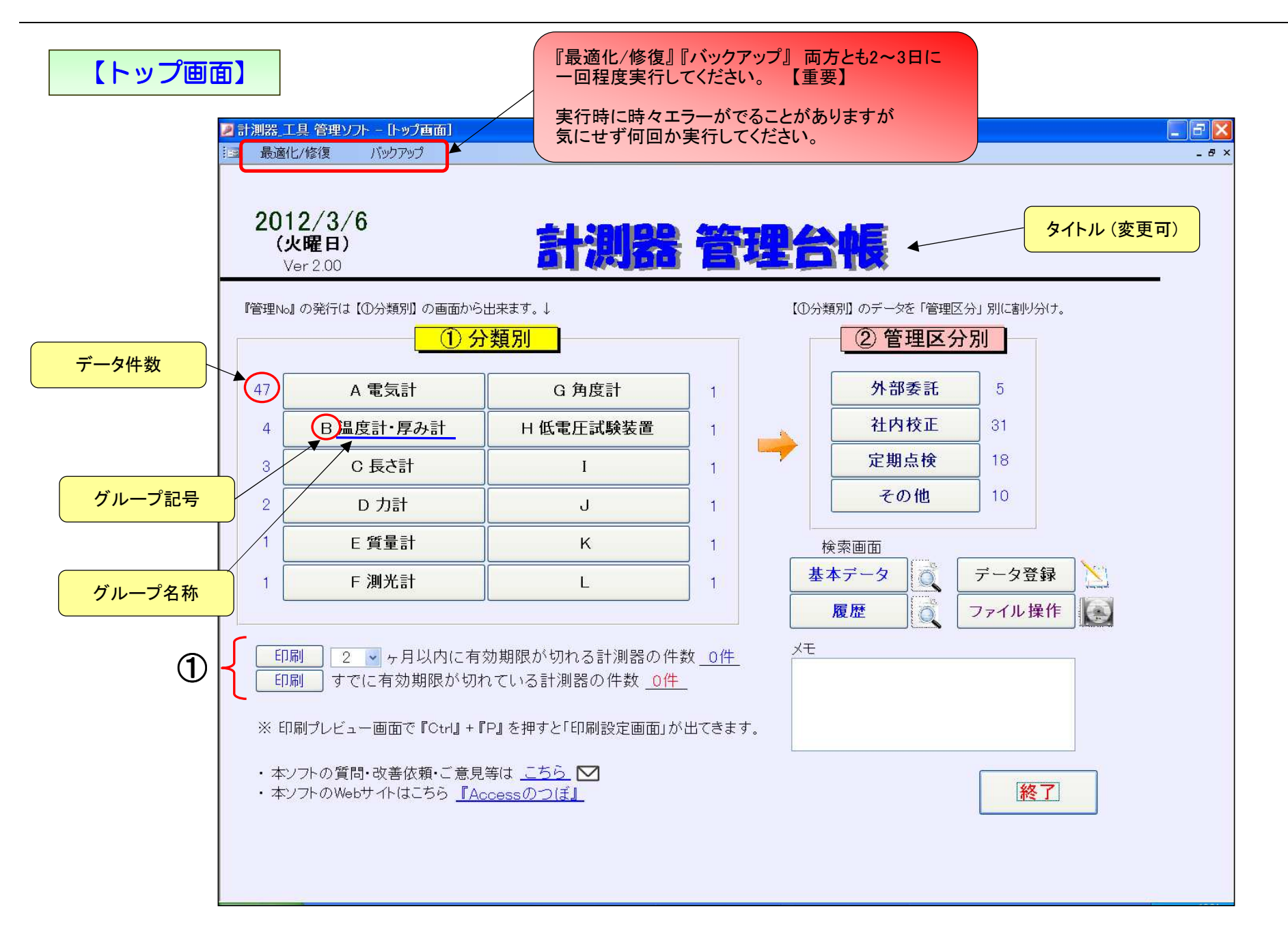

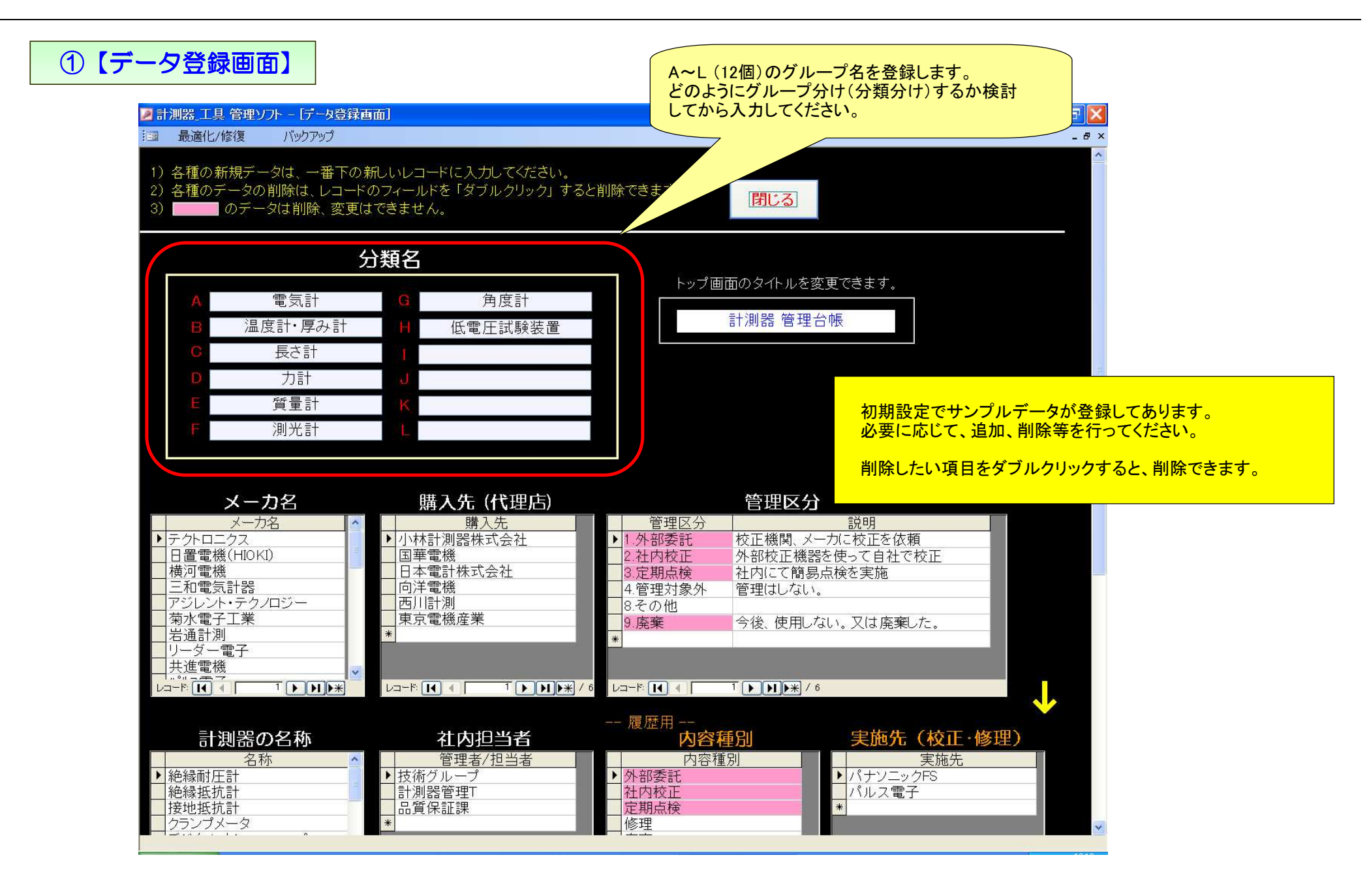

| 【グループごとのー   | ·覧表】    |             |                      | ここをダブルク!<br>新しい管理No:    | リックすると<br>が発行でき | こ、<br>ます。               | 印原選                                     | <mark>リフォーマット</mark><br>択できます。 | ·を      | 管理区分<br>をか | ♪ごとにフィルタ<br>♪けます。             |
|-------------|---------|-------------|----------------------|-------------------------|-----------------|-------------------------|-----------------------------------------|--------------------------------|---------|------------|-------------------------------|
|             | 🗾 計測器_工 | 具 管理ソフト     | - [計測器•工             | 具 一覧表]                  |                 |                         |                                         |                                |         |            |                               |
|             | 13 最適化  | 3/修復 )      | バックアップ               |                         |                 |                         |                                         |                                |         |            | _ & ×                         |
|             |         |             |                      |                         |                 |                         |                                         | き録さわているデー                      |         |            |                               |
|             |         |             | (                    |                         | 1               | 日刷内容の通                  | <b>進択</b> 外部                            | 委託 6件                          | 抽出      |            |                               |
|             |         |             | 閉じる                  | 更新 新規発行                 | 印刷              | ○ 管理区分別                 | 社内                                      | 校正 33件                         | 抽出      |            |                               |
|             | 13      | 外部委託        |                      | (ダブルクリック) 管             | 理No 昇順          | ()分類別                   | 定期                                      | 点検 10件<br>                     | 抽出      |            |                               |
|             | 画像ファ    | マイル         |                      |                         |                 |                         |                                         |                                |         |            | データの<br>並替え<br>(<br>気順<br>降順) |
|             | 設定の     | 有無<br>管理社会凶 | E                    | <u>4 電気計</u>            |                 |                         | _表示                                     | 件数 50件                         | 全データ表示  | /          |                               |
|             |         | 社内校正        | ※   下記のギ             | この部心をわけいわすると そのギニ       |                 | あいが問きます                 |                                         |                                |         |            | <u></u>                       |
|             | 1 2     |             |                      | -×=bがをクリックッねと、COD       |                 |                         | •                                       |                                |         |            |                               |
|             | 3 ステータス | 管理No        | 旧管理No                | ▲<br>名称 SN              | メーカ             | 型式                      | 管理区分                                    | 有効期限                           | 履歴任数    |            |                               |
|             |         | A-001       |                      | 接地抵抗計                   | 三和電気計器          | \$                      | 1.外部委託                                  |                                | ****    |            |                               |
| (           |         | A 000       | (704000)             | デジタルマルチメータ              | 岩通計測            |                         | 2.社内校正                                  |                                | *****   | 取説書        | <br>管理N                       |
|             |         | A-002       | (204002)             | 01361436                | 井准重松            | SC-7407                 | (3年)                                    | 0010 /0                        | ******* | Ruit-th-   | <u> </u>                      |
|             |         | A-003       |                      | 但 派 商 庄 入 一 义<br>1989-4 | 天) 匡 黽 彻道       |                         | (随時)                                    | 5ヶ月                            | *****   | 4,267.167  |                               |
|             |         | A-004       | (ZC4006)             | 標準抵抗器(1Ω)<br>28FS3053   | 横河電機            | 2792-3                  | 1.外部委託<br>(1年)                          | 2013/2<br>11ヶ月                 | *****   | 取説書        | 管理                            |
|             |         | A-005       | (ZC4007)             | 電圧·電流基準発生器              | 横河電機            | 0550 41                 | 1.外部委託                                  | 2013/2                         | *****   | 取説書        | 管理                            |
|             |         | A-006       | (704009)             |                         | 横河電機            | 2003-41                 | 2.社内校正                                  | ПФЛ                            |         | 取説書        |                               |
| この部分のデータ行   |         | A-000       | (204000)             | 87NA 1066<br>デジカルフルエメーク |                 | MY40-01                 | (3年)<br>2.社内校正                          |                                |         | 取試畫        | 管理N                           |
| すると、その管理Noの |         | A-007       |                      | 862600485               | ADOM            | 7461 A                  | (1年)                                    |                                |         | NO/ B      |                               |
| 詳細画面を開きます。  |         | A-008       |                      | デジタルマルチメータ<br>862600484 | ADCMT           | 7461 A                  | 1.外部委託<br>(1年)                          | 2013/2<br>11ヶ月                 |         | 取説書        | 管理                            |
|             |         | A-009       |                      | 標準抵抗器(0.001Ω)           | 横河電機            | 27924-01                | 2.社内校正<br>(2年)                          |                                |         | 取説書        | 管理                            |
|             |         | A-010       |                      | 標準抵抗器(0.01Ω)            | 横河電機            | 2132A-01                | 2.社内校正                                  |                                |         | 取説書        | 管理                            |
|             |         | A 010       |                      | AEHB004<br>種進抵抗哭(010)   | 構河雷機            | 2792A-02                | (3年)<br>2社内校正                           |                                |         | 取該書        | 管理N                           |
|             |         | A-011       |                      |                         |                 | 2792A-03                | (3年)                                    |                                |         | Treat +    |                               |
|             |         | A-012       |                      | 標準批抗器(1Ω)<br> AEH7058   | 横河 電機           | 2792 <mark>A-0</mark> 4 | 2.在内校正<br>(3年)                          |                                |         | 取訊書        | 12:12:                        |
|             |         | A-013       |                      | LORハイテスタ                | 日置電機(HI         | oki)<br>3522-50         | 3.定期点検<br>(3年)                          |                                |         | 取説書        | 管理                            |
|             |         |             | <b>▶</b> ∎)▶₩ / 50 ( |                         |                 |                         | + · ··· · · · · · · · · · · · · · · · · |                                |         |            | ÷                             |

計測器 管理台帳ソフト 操作説明書

更新日 2012/3/31

| 【詳細データ入力画面】<br>シ計測器工具管理<br>調 最適化/修復                                                                                                    | マウスのスクロールでも<br>画面を移動できます。<br>ソフト - [詳細データ入力画面]<br>バックアップ                                                                                                    | ③「コピー」ボタンを押すと、この画面の基本データがコピーされます。<br>履歴データも一緒にコピーしたい場合は④「コピー」ボタンもクリック<br>してください。<br>次に、貼付けたい管理Noの画面を開いて、「貼付け」ボタンを押すと<br>基本データを貼り付けることが出来ます。                                                                                                    |
|----------------------------------------------------------------------------------------------------|----------------------------------------------------------------------------------------------------|----------------------------------------------------------------------------------------------------|
| 閉じる                                                                                                    | 印刷 前へ 次へ 8/50                                                                                                    | コピー 貼付け 削除 管理No の で たませんの 管理No の で 着い の で たませんの 管理No の で 着い の で たませんの 管理 の の で 着い の で き の を の を が で き の を が で き の を が で き の を が で き の を が で き の を が で き の を が で き の を が で き の を が で き の を が で き の を が で き の を が で き の を が で き の を が で き の を が で き の を が で き の や が や き の や が や き の や が や き の や や や き や や や や や や や や や や や や や                                                                                                    |
|                                                                                                    | マウスのスクロールでも移動可。                                                                                                    | (ダブルクリック) (ダブルクリック)                                                                                                    |
| <ul> <li>管理No</li> <li>管理区分</li> <li>名称</li> <li>メーカ名</li> <li>型式</li> <li>シリアルNo</li> <li>有効期限</li> <li>購入先</li> <li>取説書 、</li> <li>1項目名を入力</li> <li>仕様/性能</li> <li>ボッフ画面</li> <li>備考</li> </ul> | A-008       旧管理No         1.外部委託          デジタルマルチメータ       校正周期         ADCMT       1年         7461A       管理者(部署)         862600484       技術グループ         (yyyy/m)       2013/2         862600484       (yyyy/m)         2013/2       あと 11ヶ月         第入日       2008/8         小林計測器株式会社       価格         ●       2-ザ酸定項目 ①         ・コーザ酸定項目 ②       ・         ・最大表示: **1199999"       ・         ・高感度測定:       直流電流測定1nA、直流電圧測定         0.1 µV、抵抗測定100 µ Ω       ・         ・サンブリング・レート:       最高20,000回/秒         ・サンブリング・レート:       最高20,000回/秒         ・支流測定:       交流電流測定20Hz-5kH         主に出荷検査用に使用       ( | <ul> <li>【写真】画像ファイルは3つまで設定できます。(JPEG / BMP / GIF)</li> <li>「「「「「「日本 Part Area Contraction of the part of the part of</li></ul> |
| ボッブ画面<br><u>履歴</u><br>(syyy/m/d)<br>日付<br>2009/05/08                                                                                                    | 0件 ↓『日付』順にデータを自動で並び替えします。<br>内容種別/実施先 担当者/費用<br>社内校正 ♥ 計測器管理T ♥ 異常<br>● ● ● ● ● ● ● ● ● ● ● ● ● ● ● ● ● ● ●                                                                                                     | を変更やファイルを移動さた場合、再度 画像ファイルのバス設定が必要です。<br>・ ネットワーク上のファイルサーバに画像ファイルを保存しておくと<br>他のパソコンからでも上記の画像画面が見れます。<br>内容 (1.ダブルクリックでポップアップ画面を表示)<br>ビー 貼付け (ダブルクリック)<br>(第一)<br>第一)<br>第一)<br>(ダブルクリック)<br>(ダブルクリック)<br>(ダブルクリック)<br>(ダブルクリック)<br>(ダブルクリック)<br>(ダブルクリック)                                                                                                    |

 $\bigcirc$ 

#### 【詳細画面の説明】

- 『管理No』 このNoは連番で自動的に発行されます。(管理Noの変更は不可) 今後はこの管理Noで計測器を管理されると良いと思います。
- 『旧管理No』 今まで使用していた社内の管理Noを入力します。
- 『管理区分』 定期的に校正が必要とか、点検程度で良いとか、の区分を選択します。リスト内容は登録画面にて変更可。
- 『名称』 対象物の機器名を入力します。登録画面で登録しておくと、リストから選択できます。 似たような機能、装置は同一の名称にした方が管理しやすいです。

『メーカ名』『購入先』『管理者』 これもリスト内容を登録画面で変更できます。

- 『校正周期』 校正や点検を行う周期を入力します。 リストの変更はできませんが、リストに無い場合は直接入力してください。
- 『有効期限』 校正や点検を実施した時は、この有効期限も更新してください。 入力例 2013/2 (yyyy/m) この有効期限により、トップ画面の ① のデータを表示します。
- 『ユーザ設定項目①、②』 計測器によっては個別に入力したい内容があったりするので、計測器ごとに自由に 入力できるようにしました。 リスト内容は登録画面で設定してください。

部分は、ダブルクリックすると、そのグループ内の最後の管理Noのデータと同じ 内容を代入します。

- ② 写真設定 「選択」ボタンを押して貼付けたい写真を選択します。写真はリンクせさているだけなので、設定した写真の ファイル名やパスを変更すると、画面に写真が表示されませんので注意してください。 ネットワーク上にファイルサーバがある場合は、そこに写真を置くと、他のPCからでも同じ様に写真が表示されます。
- 『削除ボタン』 詳細画面のデータをクリアしたい場合に使用します。
- 『管理No削除ボタン』 管理Noを発行したが、不要になった場合等に使用します。 一覧表からも管理Noごとデータが削除されます。 ただし、グループ内の最後の管理Noのデータしか、削除できません。(欠番が出来るのを防止する為です)

| 【基本データ_検  | 京画面】  |                                    |                                                                            |                                                                                                    | キーワ<br>複数項<br>検索実                                            | ードのー<br>目による。<br>行後にデ                                       | 部を含む検<br>AND検索も<br>一タの並替                                         | 索 (フィルタ)がう<br>できます。<br>えができます。 | 可能です。                                                           |                           |           |            |
|-----------|-------|------------------------------------|----------------------------------------------------------------------------|----------------------------------------------------------------------------------------------------|--------------------------------------------------------------|-------------------------------------------------------------|------------------------------------------------------------------|--------------------------------|-----------------------------------------------------------------|---------------------------|-----------|------------|
|           | 🗾 計測器 | 工具 管理ソフト                           | - [基本データ                                                                   | 抽出画面]                                                                                                    |                                                              |                                                             |                                                                  |                                |                                                                 |                           |           | F          |
|           | 🔝 最適  | 化/修復                               | バックアップ                                                                     |                                                                                                    |                                                              |                                                             |                                                                  |                                |                                                                 |                           |           | - 8        |
|           | 管理区分: | = 1.外部委託<br>27-1ル<br>の有無<br>(管理対象の | 抽出(フィル<br>管理区<br>名称<br>メーカ名<br>型式<br>購入先<br>グループ<br>記<br>・抽出条件を<br>・抽出(フィル | <ul> <li>タ)条件</li> <li>デ・</li> <li>テ・</li> <li>マー・</li> <li>マー・</li></ul> | - タ全表<br>×<br>×<br>×<br>・<br>・<br>・<br>・<br>・<br>・<br>・<br>・ | 示<br>管理者(<br>校正居<br>備考<br>ユーザ設定<br>ユーザ設定<br>コーザ設た<br>データの中学 | データ件数 =<br><b>部署)</b><br>月期<br>項目①<br>項目②<br>びを含む抽出がで<br>えが可能です。 | = <b>58件</b>                   | 実行<br>クリア<br>印刷<br>管理No 昇順<br><u>1 印刷内容の</u><br>③ 標準<br>〇 グループ別 | 更新<br>閉じる<br>選択           |           |            |
|           |       | — 官理对家外<br>— 定期点検<br>— 社内校正        | <u>・この一覧表</u><br>・↓下記のデ                                                    | (11名称) 項目が空欄のラ<br>ータ部分をクリックすると、                                                                                                    | <u>- 一タは表示</u><br>そのデータ                                      | <u>されません。</u><br>行の『詳細画                                     | 「面」 が開きます<br>▲▼<br>======                                        | ▲▼                             | <ul> <li>●管理区分別</li> <li>▲▼</li> <li>本 執 期内</li> </ul>          |                           |           |            |
|           |       |                                    | ID B TENO                                                                  |                                                                                                    | SIN .                                                        | 三和電気計                                                       | 器                                                                | <u>EHELC7</u><br>1.外部委託        | 有劝刑政                                                            | <u>腹腔(   数</u><br>******* |           |            |
|           |       | A-001                              |                                                                            |                                                                                                    | 5                                                            | 내 가고 문도 (月月                                                 |                                                                  | (1年)                           |                                                                 | ****                      | En ≓X de  | ANA IMAL A |
|           |       | A-002                              | (ZC4002)                                                                   |                                                                                                    | ×<br>01361436                                                | 石週訂別                                                        | SC-7407                                                          | (3年)                           |                                                                 |                           | 4X07.15   | EVENO2     |
|           |       | A-003                              |                                                                            | 直流高圧メータ                                                                                                    | 1989-4                                                       | 共進電機                                                        |                                                                  | 1.外部委託                         | 2012/8<br>5ヶ月                                                   | ******                    | 取説書       |            |
|           |       | A-004                              | (7C4006)                                                                   | 標準抵抗器(1Ω)                                                                                                    | 1000 4                                                       | 横河電機                                                        |                                                                  | 1.外部委託                         | 2013/2                                                          | *****                     | 取説書       | 管理Noシ      |
|           |       | A 005                              | (704007)                                                                   | 2<br>電圧・電流基準発生                                                                                                    | 8FS3053<br>: 器                                               | 横河電機                                                        | 2792-3                                                           | (1年)<br>1.外部委託                 | <u>11ヶ月</u><br>2013/2                                           | *****                     | 取説書       | 管理Noシ      |
| の部分のデータ行  |       | A-005                              | (204007)                                                                   | 5:<br>****                                                                                                    | 5BD2103                                                      | +#>====+%                                                   | 2553-41                                                          | (1年)<br><u>(1年)</u>            | 11ヶ月                                                            |                           | Rn 28 -th |            |
| と、その管理Noの |       | A-006                              | (ZC4008)                                                                   | 祀称 找 11 言T<br>  87                                                                                                    | NA 1066                                                      | 傾凹電機                                                        | MY40-01                                                          | 2.1117311211(3年)               |                                                                 |                           | 机动音       |            |
| 画面を開きます。  |       | A-007                              |                                                                            | デジタルマルチメーク                                                                                                    | 文<br>2600485                                                 | ADCMT                                                       | 7461 A                                                           | 2.社内校正                         |                                                                 |                           | 取説書       | 管理Noシ      |
|           |       | A-008                              |                                                                            | デジタルマルチメーク                                                                                                    | 文                                                            | ADCMT                                                       | 7461.0                                                           | 1.外部委託                         | 2013/2                                                          | *                         | 取説書       | 管理Noシ      |
|           |       | A-009                              |                                                                            | 86<br>標準抵抗器(0.001 s                                                                                                    | 2000484                                                      | 横河電機                                                        | 07004 St                                                         | 2.社内校正                         |                                                                 |                           | 取説書       | 管理Noシ      |
|           |       | A-010                              |                                                                            | ,<br>標準抵抗器(0.01Ω                                                                                                    | AEH9061<br>)                                                 | 横河電機                                                        | 2792A-01                                                         | (3年)                           |                                                                 |                           | 取説書       | 管理Noシ      |
|           |       | A 011                              |                                                                            | /<br>標準抵抗器(0.1Ω)                                                                                                    | AEHB004                                                      | 横河電機                                                        | 2792A-02                                                         | (3年)<br>2.社内校正                 |                                                                 |                           | 取説書       | 管理Noシ      |
|           |       |                                    | 2                                                                          |                                                                                                    | AEH9047                                                      | 株河電総                                                        | 2792A-03                                                         | (3年)<br>2.24内校正                |                                                                 |                           | 取詰ま       | 管理NFS      |
|           |       | A-012                              |                                                                            | 1赤牛抵机器(132)                                                                                                    |                                                              | 19月7日 电11成                                                  | 07004 04                                                         |                                |                                                                 |                           | 4人0万日     | ENTINON    |

| 【履歴データ_検索     | 画面】     |                                                                             | 使い                                             | 方は【基本                                           | 、データ_検索画                        | 面】と同じ           | です。                                                                                                    |                                                    |                      |
|---------------|---------|-----------------------------------------------------------------------------|------------------------------------------------|-------------------------------------------------|---------------------------------|-----------------|----------------------------------------------------------------------------------------------------|----------------------------------------------------|----------------------|
|               | 🗾 計測器 🗅 | 「具 管理ソフト - 「履歴 抽出」                                                          | 画面]                                            |                                                 |                                 |                 |                                                                                                    |                                                    |                      |
|               | 13 最適位  | ヒ/修復 バックアップ                                                                 |                                                |                                                 |                                 |                 |                                                                                                    |                                                    | _ 8 >                |
|               |         | 1出(フィルタ)条件                                                                  | データ全表が                                         | 〒 デ・                                            |                                 | 件               |                                                                                                    |                                                    |                      |
|               |         | 名称                                                                          |                                                | 担当者                                             | The first a start of the start  | *               | 実行                                                                                                    |                                                    |                      |
|               |         | メーカ名                                                                        | ~                                              | 実施先                                             |                                 | *               | クリア                                                                                                    | 更新                                                 |                      |
|               | 3       | 迎れ ブループ記号                                                                   |                                                | 内谷俚加                                            |                                 | <u> </u>        | CO RIL                                                                                                    |                                                    | -                    |
|               |         |                                                                             |                                                | 日付(年月                                           | )                               | *               | [ימא רום                                                                                                    |                                                    |                      |
|               |         | 抽出条件を複数設定(AND)の打<br>抽出(フィルタ)実行後でも ▲<br>この一覧表(1[名称]項目が空構<br>↓下記のデータ部分をクリックす。 | 曲出可。 ・キー<br>「をクリックしてき<br>のデータは表示。<br>ると、そのデータ谷 | ワードの一部を<br>データの並替え;<br><u>されません。</u><br>テの『詳細画面 | きむ抽出ができます。<br>が可能です。<br>』が開きます。 |                 | <ul> <li> <b>1</b> 印刷内容<br/>● 標準          </li> <li>             グループ         </li> <li>             연理区分         </li> </ul> | <u>客の選択</u> 管理N<br><sup>7</sup> 別<br><sub>分別</sub> | ko 昇順                |
|               |         |                                                                             |                                                |                                                 | ← 基本データ                         | 履歴 →            |                                                                                                    |                                                    | ↓ダブルクリックでポップアップ画面を表示 |
|               |         |                                                                             |                                                |                                                 |                                 |                 |                                                                                                    |                                                    |                      |
|               | 管理No    | 名称                                                                          | メーカ                                            | 型式                                              | 日付                              | <u>担当者 /</u>    | 実施先                                                                                                    | 種別/費用                                              | 内容                   |
| (             | A-003   | 直流局圧メータ                                                                     | - 共進電機                                         |                                                 | 2005/05/30                      | i 別話官理<br>パナン   | 」<br>ノニックFS                                                                                                    | 25部安託                                              |                      |
|               | A-003   | 直流高圧メータ                                                                     | 共進電機                                           |                                                 | 2000/06/05                      | 計測器管理 <br>  パナン | T<br>パニックFS                                                                                                    | 外部委託                                               | 異常なし<br>             |
|               | A-003   | 直流高圧メータ                                                                     | 共進電機                                           |                                                 | 2000/11/15                      | 計測器管理           | T<br>ノーックES                                                                                                    | 外部委託                                               | 異常なし                 |
|               | A-004   | 標準抵抗器(1Ω)                                                                   | 横河電機                                           | 2702-2                                          | 2007/09/21                      | 計測器管理           | T<br>Л- "ЛЕО                                                                                                    | 外部委託                                               |                      |
|               | A-004   | 標準抵抗器(1Ω)                                                                   | 横河電機                                           | 2792-3                                          | 2006/09/20                      | 計測器管理           | Т<br>Л— ", ДЕС                                                                                                    | 外部委託                                               | 異常なし<br>             |
| この部分のデータ行     | A-004   | 標準抵抗器(1Ω)                                                                   | 横河電機                                           | 2792-3                                          | 2005/09/29                      | 計測器管理           | T<br>T<br>J=whee                                                                                                    | 外部委託                                               | 異常なし<br>             |
| すると、その管理Noの   | A-004   | 標準抵抗器(1Ω)                                                                   | 横河電機                                           | 2792-3                                          | 2004/03/22                      | 計測器管理           | Т<br>Л— ", ЛЕС                                                                                                    | 社内校正                                               | 異常なし                 |
| + 枻画 田を 開さます。 | A-004   | 標準抵抗器(1Ω)                                                                   | 横河電機                                           | 2792-2                                          | 2003/09/29                      | 計測器管理<br>パキン    | ーフン10<br>T<br>ノーックES                                                                                                    | 外部委託                                               | 異常なし<br>             |
|               | A-004   | 標準抵抗器(1Ω)                                                                   | 横河電機                                           | 2792-2                                          | 2008/09/11                      | 計測器管理           | —                                                                                                    | 外部委託                                               |                      |
|               | A-005   | 電圧·電流基準発生器                                                                  | 横河電機                                           | 2552-41                                         | 2004/09/30                      | 計測器管理           | Т<br>Л— "/лео                                                                                                    | 外部委託                                               |                      |
|               | A-005   | 電圧·電流基準発生器                                                                  | 横河電機                                           | 2552-41                                         | 2005/09/29                      |                 | Т<br>Л- ", ДЕО                                                                                                    | 外部委託                                               | 異常なし<br>             |
|               | A-005   | 電圧·電流基準発生器                                                                  | 横河電機                                           | 0550 41                                         | 2006/09/23                      | 計測器管理<br>(1)+>  | T<br>T                                                                                                    | 外部委託                                               | 異常なし<br>             |
|               | <       |                                                                             |                                                |                                                 | 100                             |                 |                                                                                                    |                                                    |                      |

# 【印刷画面\_一覧表(標準)】

|          |                        |                            |                        |                |                    |                          |                |             | 2012/3/                                         |
|----------|------------------------|----------------------------|------------------------|----------------|--------------------|--------------------------|----------------|-------------|-------------------------------------------------|
|          | 計測器                    | 管理台帳                       |                        | A              | 氢計 一覧              | も表(標準)                   |                | 管理No        | <b>昇順 50件</b> 1/3                               |
|          | 管理No                   | 名称 SN                      | メーカ 型式                 | 管理区分/周期        | 管理者<br>有効期限 / 履歴件数 | 購入先<br>購入日/購入価格          | יב             | ーザ設定項目      | 備考                                              |
|          | A 004                  | 接地抵抗計                      | 三和電気計器                 | 1.外部委託         |                    |                          |                |             |                                                 |
|          | A-001                  |                            |                        | (1年)           | 12件                |                          |                |             |                                                 |
| 2        | A-002                  | デジタルマルチメータ                 | 岩通計測                   | 2.社内校正         |                    |                          | 取武書            | 管理Noシール     | -                                               |
|          |                        | (ZC4002) 0136143           | 6 SC=7407<br>#2後示機     | (3平)           | 1 71+              | 2012/5                   | Tool to        |             | 白州湖                                             |
| З        | A-003                  | 直流高圧メーダ<br>  1989-         | ▲ <u> </u>             | (随時)           | 2012/8 14件         |                          | ACAR TO        |             | - ブラウン管時代に使用。                                   |
|          | 1.004                  | 標準抵抗器(10)                  | 横河電機                   | 1.外部委託         |                    | 94                       | 取武書            | 管理Noシール     |                                                 |
| 4        | A-004                  | (ZC4006) 28FS305           | 3 2792-3               | (1年)           | 2013/2 6件          | 1                        |                |             |                                                 |
| 5        | A-005                  | 電圧・電流基準発生器                 | 横河電機                   | 1.外部委託         | 0010 (0            |                          | 取武書            | 管理Noシール     |                                                 |
|          |                        | (ZC4007) 55BD210           | 3 2553-41              | (1年)           | 2013/2 6件          |                          | Theorem        |             |                                                 |
| 6        | A-006                  | 絶縁抵抗計<br>(7C4009) 97NA 106 | ▲ 恒河電馈<br>▲ MV40-01    | (3年)           | 技術グルーク             | 日本電計株式会社 2007/12 48 000円 | N.L.B          |             | -                                               |
| ALCOLO 1 |                        | (204006) ATNA THE          | ADCMT                  | 2社内校正          | 技術グループ             | 小林計測器株式会社                | 取武会            | 管理Noシール     |                                                 |
| 7        | A-007                  | 86260048                   | 5 7461A                | (1年)           |                    | 2010/8                   |                |             | T                                               |
| 0        | A-008                  | デジタルマルチメータ                 | ADCMT                  | 1.外部委託         | 技術グループ             | 小林計測器株式会社                | 取到書            | 管理Noシール     | 主に出荷検査用に使用                                      |
| 0        | A-000                  | 86260048                   | 4 7461A                | (1年)           | 2013/2 1件          | 2008/8                   |                | _           |                                                 |
| 9        | A-009                  | 標準抵抗器(0.001Ω)              | ▲ 横河電機                 | 2.社内校正         |                    |                          | 取亂書            | 管理Noシール     |                                                 |
|          |                        | AEH906                     | I Z192A-01<br>捷河雲継     | 2社内校正          |                    |                          | 10-21 ch       | 管理No?~~11.  | 2792Aミットレスは2792ミットレスの参き為紙指:                     |
| 10       | A-010                  | 標準抵抗器(UUTS2)               | 1頁79电1版<br>4 2792A-02  | (3年)           |                    | <u> </u>                 |                | E-Erio> //  | 金属指抵抗に変更することにより、特性にバラ<br>きの少ない優れた度係数(グラフ1)を持ち、オ |
|          |                        | 標準抵抗器(010)                 | 横河電機                   | 2.社内校正         |                    |                          | 取武書            | 管理Noシール     |                                                 |
| 11       | A-011                  | AEH904                     | 7 2792A-03             | (3年)           |                    |                          |                |             |                                                 |
| 12       | A-012                  | 標準抵抗器(1Ω)                  | 横河電機                   | 2.社内校正         |                    |                          | 取武書            | 管理Noシール     |                                                 |
| _        |                        | AEH705                     | 8 2792A-04             | (3年)           |                    |                          | The lot of the | ANTER BL. C |                                                 |
| 13       | A-013                  | LCRハイテスタ                   | 日直電彼(HIOKI)<br>3522-50 | (3.12.983元/198 |                    |                          | ACAL 18        | 官理10シール     | -                                               |
| 1.00/    | 10. 60.000             |                            | 1)ーダー雷子                | 3.定期点検         |                    | 1                        | 取武者            | 管理Noシール     | 1                                               |
| 14       | A-014                  | 125736                     | 0 LCR-745              | (3年)           |                    |                          |                |             |                                                 |
| 15       | A-015                  | デジタルオシロスコープ                | テクトロニクス                | 2.社内校正         |                    |                          |                |             |                                                 |
| 10       | AUIU                   | C00111                     | 5 MS02024              | (3年)           |                    |                          |                |             |                                                 |
| 16       | A-016                  | 絶縁耐圧試験機                    | 日置電機(HIOKI)            | 2.社内校止         |                    |                          | 取武書            | 4           | -                                               |
| Canal of | 1. 17. XIX. 17. 18. 5. | 09010703                   | 4 3159  構河雪播           | 2社内校正          |                    |                          | -              |             | -                                               |
| 17       | A-017                  | No IKE804                  | 1度7分电1版<br>CL 155型     | (3年)           |                    |                          |                |             |                                                 |
|          |                        | 雷圧·雷流発生器                   | ADCMT                  | 2.社内校正         |                    | 1.<br>                   | 取武書            | 管理Noシール     |                                                 |
| 18       | A-018                  | 84050006                   | 5 6244                 | (3年)           |                    | 380,000円                 |                |             |                                                 |
| 19       | A-019                  | デジタルオシロスコープ                | リーダー電子                 | 2.社内校正         |                    |                          |                | 管理Noシール     | 携带型                                             |
|          | 7019                   |                            | LC-21312               | (3年)           |                    |                          |                |             |                                                 |
| 22.2     | A 000                  | 絶縁 耐圧試験機                   | 共進電機                   | 2.社内校正         |                    |                          | 取武書            |             | 自社報.                                            |

### 【印刷画面\_詳細画面】

| 1.122   | 本データ        |            | 計細ナー             | <u>ې</u> |        |
|---------|-------------|------------|------------------|----------|--------|
| 1       | 管理No        | A-031 (EA  | <b>(55005</b> )  |          | -      |
| 4       | 建现了分        | 2 計内校正     |                  |          | EEE    |
| ÷       |             |            |                  |          | 4 10.0 |
| ۲.<br>H | で正開相        | 3年         |                  |          |        |
| 12      | (正向前)<br>玄称 | デジタルオシャフィー | -ਜ               |          | 8 0    |
| 1       | メーカ名        | テクトロニクス    | <i>.</i>         |          |        |
|         | 型式          | TDS 3052   |                  |          |        |
| 2       | リアルNo       | B010300    |                  |          |        |
| 1       | 購入日         | 2007/8月    |                  |          |        |
| 8       | 購入先         | 日本電計株式会社   | 89,000 F         |          |        |
|         | 管理者         | 計測器管理T     |                  |          |        |
| 管理      | ∎Noシール      | 済み         |                  |          |        |
| 備差      |             | 主に設計が使用。   |                  |          |        |
|         |             | 内容種別/実施先   | 担当者/費用           |          |        |
| 1       | 2008/10/0   | A +D/34%LE |                  |          |        |
| 2       | 2009/05/0   | n          | 技術クループ<br>3,800円 |          |        |
|         |             |            |                  |          |        |
|         |             |            | 22               |          |        |

#### 【ファイル操作画面】

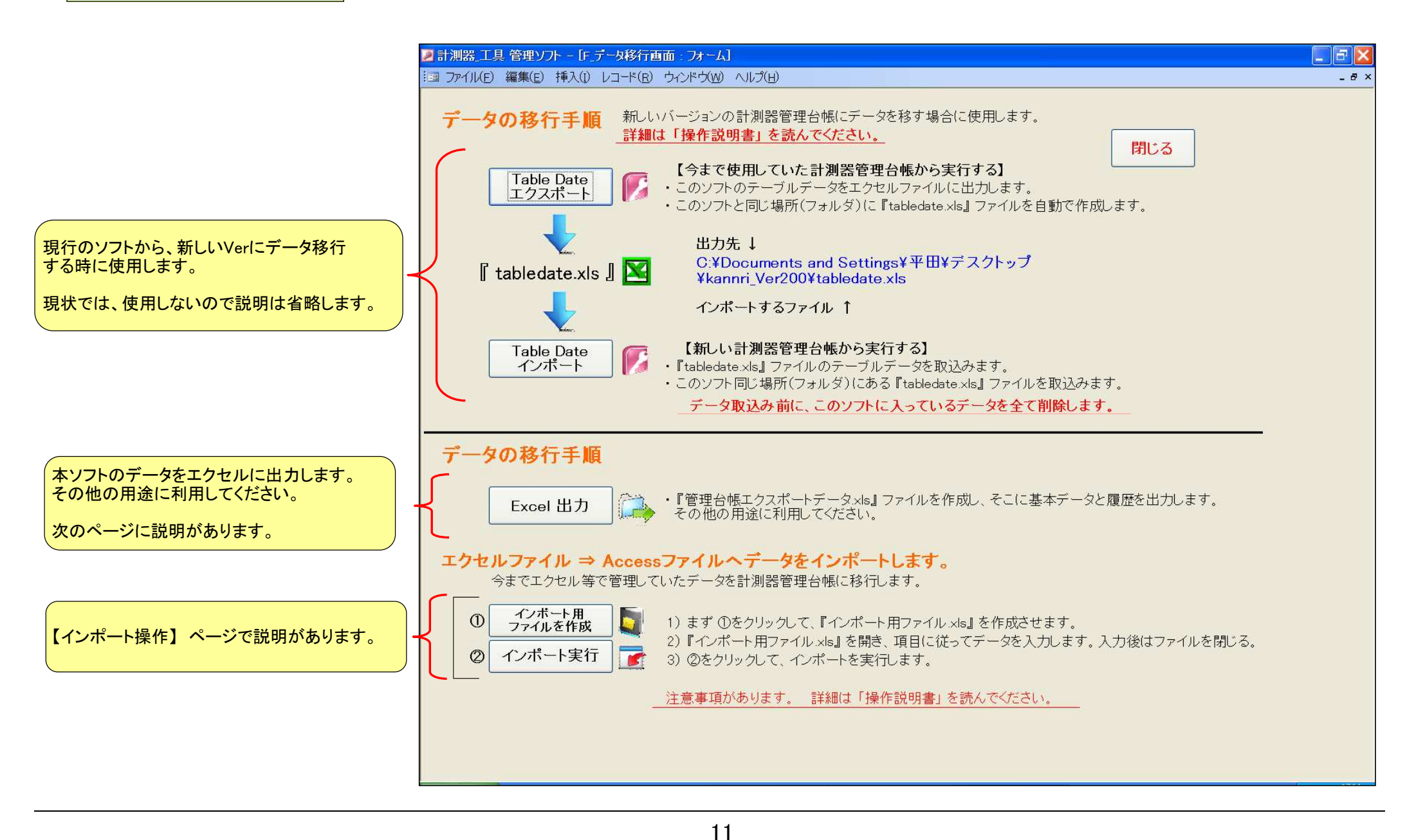

\_ F 🗙

# 【エクセル出力\_操作】

|                      | Real N | <b>/</b> icrosof | t Excel - 管理          | 台帳エクスボー              | トデータ.xls                                                                              |
|----------------------|--------|------------------|-----------------------|----------------------|---------------------------------------------------------------------------------------|
|                      | 1      | ファイル(E           | E) 編集(E) 表            | 示(⊻) 挿入(!)           | 書式( <u>O</u> ) ツール( <u>T</u> ) データ( <u>D</u> )                                        |
|                      | 22.7   | This copy        | of Office is not      | genuine. Click       | here to learn more online.                                                            |
| ここをクリック              | 10     |                  |                       | 71   (1) <b>[</b> ]  | MS Pゴシック ▼ 10                                                                         |
|                      |        |                  | 110                   |                      |                                                                                       |
|                      | ÷      | 1.               |                       | · /x                 |                                                                                       |
| vcal 出力 🔼 ·          | 4      | A<br>管理No        | 日社内管理Na               | 管理区分                 |                                                                                       |
|                      | 0      |                  |                       | 日垣区刀                 | <b>小球 初</b> 位 怀                                                                       |
|                      | 2      | A-007            | 70.4002               | 々対内拡圧                | デジカルラルチノーク                                                                            |
|                      | 0      | A-002            | 204002                | 4.从如禾託               | 古法宣圧ノーク                                                                               |
|                      | 5      | A-003            | 704006                | 1.//10/女心            | 恒///同/// /<br>/<br>/<br>/<br>/<br>/<br>/<br>/<br>/<br>/<br>/<br>/<br>/<br>/<br>/<br>/ |
|                      | 6      | A-004            | 204000                | 1 从如禾詳               | 一点                                                                                    |
|                      | 7      | A-006            | 204007                | った内核正                | 输送抵抗 电加速学先工品                                                                          |
|                      | · ·    | A 000            | 204000                | 2.社内核正               | デジカルラルチメニカ                                                                            |
|                      | 0      | A-008            |                       | 1 从郭禾誀               | デジタルフルチマータ                                                                            |
| V                    | 10     | A-000            |                       | ク社内校正                | 連進折抗男(0.001 O)                                                                        |
|                      | 11     | A-010            |                       | 2.11111天正<br>2.社内校正  | 標準抵抗器(0.0012)<br>標準抵抗器(0.010)                                                         |
|                      | 10     | A-011            |                       | 2.1111120            | 酒港抵抗器(0.01.57)                                                                        |
|                      | 12     | A-012            |                       | 2.111111×止           | □□□□□□□□□□□□□□□□□□□□□□□□□□□□□□□□□□□□                                                  |
| ĵ帳エクスポートデータ.xls しいしん |        | A-012            |                       | 3 空期占检               |                                                                                       |
| 管理台帳 Ver200 mdb      | 14     | A 013            |                       | 3.定初点限<br>3.定期占綸     |                                                                                       |
|                      | 10     | A-014            |                       | 0.た約黒限<br>0.対内応正     | デジタルオシロフローブ                                                                           |
|                      | 10     | A-016            |                       | 2.111/11次正           | (シンジルクンロスコーン)<br>(命録表)に詳論機                                                            |
|                      | 10     | A-017            |                       | 2.111/11/212         |                                                                                       |
| 548 MB 🚺 マイ コンピュータ   | 10     | A-019            |                       | 2.111/11文正           | ラブノフメーマ 一声広, 東法恐州県                                                                    |
|                      | 19     | A-010            |                       | 2.111/11/215         | 电圧・电加充主辞                                                                              |
|                      | 20     | A-020            | 704009                | 2.1101次正             | (1) ショルクンロスコーン<br>(給線・耐圧) 計論機                                                         |
|                      | 21     | A-020            | 204003                | 2.111/11/210         | 記録  町  工調時版                                                                           |
|                      | 22     | A-021            |                       | 2.111/11次止           | 但,川尚庄メーダ<br>  古法宣広リ、カ                                                                 |
|                      | 23     | A-022            |                       | 2.111/11次止           |                                                                                       |
| 長ソフトと同じフォルダに         | 24     | A-023            |                       |                      | 「同圧ノリーノ」                                                                              |
| 17+                  | 25     | A-024            | LAUDIS                | 2.111/1仪止<br>2.24内核正 | 「「「」「」「」」「」」「「」」」」                                                                    |
| ヘルードナーターエクセル         | 20     | A-026            |                       | 4.从如禾託               | 「「「」「」「」」「」」」」」」」」」」」」」」」」」」」」」」」」」」」」                                                |
| されます。                | 21     | A-020            |                       | 1.2下部安託              | 同圧ノリーノ<br>  挿進古法局庁/局法恐生吧                                                              |
|                      | 28     | A-027            | 704001                | 2.111/1仪止            | 一惊华世州电广/电州开生器                                                                         |
|                      | 29     | A-028            | 204001                | 2.11円校止              | 电圧・电加基学先生器                                                                            |
|                      | 30     | A-029            |                       | 2.111内校止             | デンタルマルナメータ                                                                            |
|                      | 31     | A-030            |                       | 2.111/1仪止            |                                                                                       |
|                      | 32     | A-031            |                       | 2.杠内校正               | 「テンタルオシロスコーフ」                                                                         |
|                      | 33     | A-032            |                       | 2. 往内校正              | デンタルオシロスコーフ                                                                           |
|                      | 34     | A-033            |                       | 2.社内校正               | ニテジタルオシロスコープ                                                                          |
|                      | 35     | A-034            |                       | 2.社内校正               | マルナファンクションシンセサイカ                                                                      |
|                      | 36     | A-035            |                       | 3.定期点検               |                                                                                       |
|                      | 37     | A-036            |                       | 3.定期点検               |                                                                                       |
|                      | 38     | A-037            |                       | 3.定期点検               | 高圧差動ブローブ                                                                              |
|                      | 39     | A-038            |                       | 3.定期点検               | - 高圧差動ブローブ用電源ユニット                                                                     |
|                      | 40     | A-039            |                       | 2.社内校正               | 電流ブローブ                                                                                |
|                      | 41     | A-040            |                       | 3.定期点検               | 電子負荷装置                                                                                |
|                      | 42     | A-041            | 1                     | 3.定期点検               | 電流ブローブアンブフィルタ                                                                         |
| 2022 トジャリナナ          | 43     | A-042            | о тру- <b>н</b> . Г ш | 2 社内校正               | ·標準直流電圧/電流発生器                                                                         |
| ートルのりより。             | 14 4   | N PI             | <u>し エクス小ート</u> 用     | <u>一見衣(Q</u> 」       | シスホート用_腹腔/                                                                            |
|                      |        | 形の調整             | B- BIJ-FS             |                      |                                                                                       |
|                      | 172    | 1                |                       |                      |                                                                                       |

| 3<br>第7甲Nio | C<br>管理区分 | D<br>対象物名称                  | E<br>刑式          | F                  | G<br>マーカタ                                         | 田田                 | I<br>購入失  | し し 一      |
|-------------|-----------|-----------------------------|------------------|--------------------|---------------------------------------------------|--------------------|-----------|------------|
| 5 ×±140     | E HE //   | //J 時代 1707-□170-           | 土-1/             | N NIGH             |                                                   | 9 <del>0</del> 710 | 9457576   | ¥C         |
|             | 2.社内校正    | デジタルマルチメータ                  | SC-7407          | 01361436           | 岩通計測                                              | 2012/5/8           |           | ¥C         |
|             | 1.外部委託    | 直流高圧メータ                     |                  | 1989-4             | 共進電機                                              |                    |           | ¥C         |
|             | 1.外部委託    | 標準抵抗器(1Ω)                   | 2792-3           | 28FS3053           | 横河電機                                              |                    |           | ¥C         |
|             | 1.外部委託    | 電圧·電流基準発生器                  | 2553-41          | 55BD2103           | 横河電機                                              |                    |           | ¥C         |
|             | 2.社内校正    | 絶縁抵抗計                       | MY40-01          | 87NA 1066          | 横河電機                                              | 2007/12/1          | 日本電計株式会社  | ¥48,000    |
|             | 2.社内校正    | デジタルマルチメータ                  | 7461 A           | 862600485          | ADCMT                                             | 2010/8/1           | 小林計測器株式会社 | ¥C         |
|             | 1.外部委託    | デジタルマルチメータ                  | 7461 A           | 862600484          | ADCMT                                             | 2010/8/1           | 小林計測器株式会社 | ¥C         |
|             | 2.社内校正    | 標準抵抗器(0.001Ω)               | 2792A-01         | AEH9061            |                                                   | _                  |           | ¥C         |
|             | 2.社内校正    | 標準抵抗器(0.01Ω)                | 2792A-02         | AEHB004            |                                                   |                    |           | ¥C         |
|             | 2.社内校正    |                             | 2792A-03         | AEH9047            |                                                   |                    |           | ¥C         |
|             | 2.社内校正    | 標準批抗器(1Ω)                   | 2792A-04         | AEH7058            |                                                   | -                  |           | ¥C         |
|             | 3.定期点検    | LORハイテスタ                    | 3522-50          |                    | 日置電機(HIOKI)                                       |                    |           |            |
|             | 3.定期点検    |                             | LOR-745          | 1257360            | リーター電子                                            |                    |           | ¥C         |
|             | 2.社内校正    | テジタルオシロスコーフ                 | MS02024          | C001115            | テクトロニクス                                           |                    |           | ¥C         |
|             | 2.社内校止    | 絶縁前上試験機                     | 3159             | 090107034          | 日面電破(HIOKI)                                       |                    |           | ¥C         |
|             | 2.社内校正    |                             | CL155型           | No.JKE8040         | (種)·可電機                                           |                    | 1         | ¥C         |
|             | 2.社内校正    | 電圧・電流発生器                    | 6244             | 840500065          |                                                   |                    | 1         | ¥380,000   |
|             | 2.征内校正    | テンダルオンロスコーフ                 | LC-21312         |                    | リーダー電子                                            |                    |           | ¥U         |
|             | 2.社内校正    | 一紀稼・剛上試験機                   |                  |                    | 一 共進電機                                            |                    |           | ¥U         |
|             | 2.社内校正    | - 直流高圧メータ                   |                  | 104.0              | 一 共進電機                                            | -                  |           | ¥U         |
|             | 2.杠内校正    |                             | DOOL F.A.        | HV-2               | 一共進電機                                             |                    |           | ¥U         |
|             | 2.征内校正    | 高圧フローフ                      | P6015A           | B028686            | - テットロニッス                                         |                    |           | ¥C         |
|             | 2.杠内校正    | 高圧フローフ                      | P6015A           | B012060            | - テクトロニクス                                         |                    |           | ¥C         |
|             | 2.在内校正    | 高圧フローフ                      | EP-100K          | WORDA              | ハルス電子                                             | -                  |           | ¥C         |
|             | 1.外部委託    | 「高圧ノローノ」                    | EP-100K          | X0504              | ハルス電子                                             |                    |           | ¥C         |
|             | 2.征内校正    | - 標準但流電圧/電流発生器              | 1 R61 42         | No.63300293        | ADVANTEST                                         |                    |           | ¥U         |
|             | 2.杠内校正    | 電圧・電流基準充生器                  | 2553-41          | 58BD2294           | (側)) 電機 (馬之)                                      |                    |           | ¥U         |
|             | 2.11内校正   | テンタルマルナメータ                  | 850              | 1040555            | リーダー電子                                            | -                  |           | ¥U         |
|             | 2.11内校正   | デンタルオンロスコープ                 | DS-4264          | 00601              | 右週計測                                              |                    |           | ¥U         |
|             | 2.征内校正    | テンダルオシロスコーフ                 | TDS 3052         | B010300            | テクトロニクス                                           |                    |           | ¥C         |
|             | 2.杠内校正    | デジダルオシロスコーフ                 | DL 1540C         | No.12W346816C      | (順)可電機 (株) (市) (市) (市) (市) (市) (市) (市) (市) (市) (市 |                    |           | ¥C         |
|             | 2.111内校正  | テンタルオンロスコーフ                 | DL 1640          | No.270824581L      | (興/町電(俄)                                          |                    |           | ¥C         |
|             | 2.111内仪止  | マルテファンクンヨンンノゼリイワー           | WF 1943          | 038214<br>F4600720 |                                                   | -                  |           | ¥C         |
|             | 3. 定期只快   | - ハルス・ンエイレーダ<br>- 「宮に羊動ゴロ、ゴ | BUI              | E4000732           | wavetek<br>= AL D = A =                           | -                  |           | ¥C.        |
|             | 3. 定期只快   | 高圧差動/ローノ                    | P5205            | B019297            | テクトロニクス                                           |                    |           | ¥U         |
|             | 3.定别只快    |                             | P5205            | B019298            |                                                   | -                  |           | ¥U         |
|             | 3.定朔息快    | 高圧左動ノロニノ用电源エーット<br>電法ゴロ、ゴ   | 1103             | BU3U556            |                                                   |                    | -         | ¥U         |
|             | 2.111/1仪正 | 電流ノローノ                      | A0303            | BU24696            | テントロークス                                           |                    |           | ¥U<br>VC   |
|             | 3.定朔点快    | 电丁貝阿茲值 - 電法ゴロ、ゴマンゴロノルカ      | TME004           | D006760            | 三月月辺町町九月                                          |                    |           | ¥U<br>VC   |
|             | 3.定别息快    | 电加フローファンフライルズ               | 1 MDUZA          | D020702            | フローンス                                             |                    |           | ¥U         |
|             | 一覧表 (Q_I  | 1月2日の日日 日の五十五               | A0.302           | HUD9884            | <                                                 |                    |           | ¥1 000 000 |
| <u>d-h5</u> | 11.100+ \ |                             | <u>⊿ • A</u> • ≡ | ≡ ፰ ∎ 🗊 💂          |                                                   |                    |           |            |
|             |           |                             |                  |                    |                                                   |                    | NU        | M          |

【インポート操作】

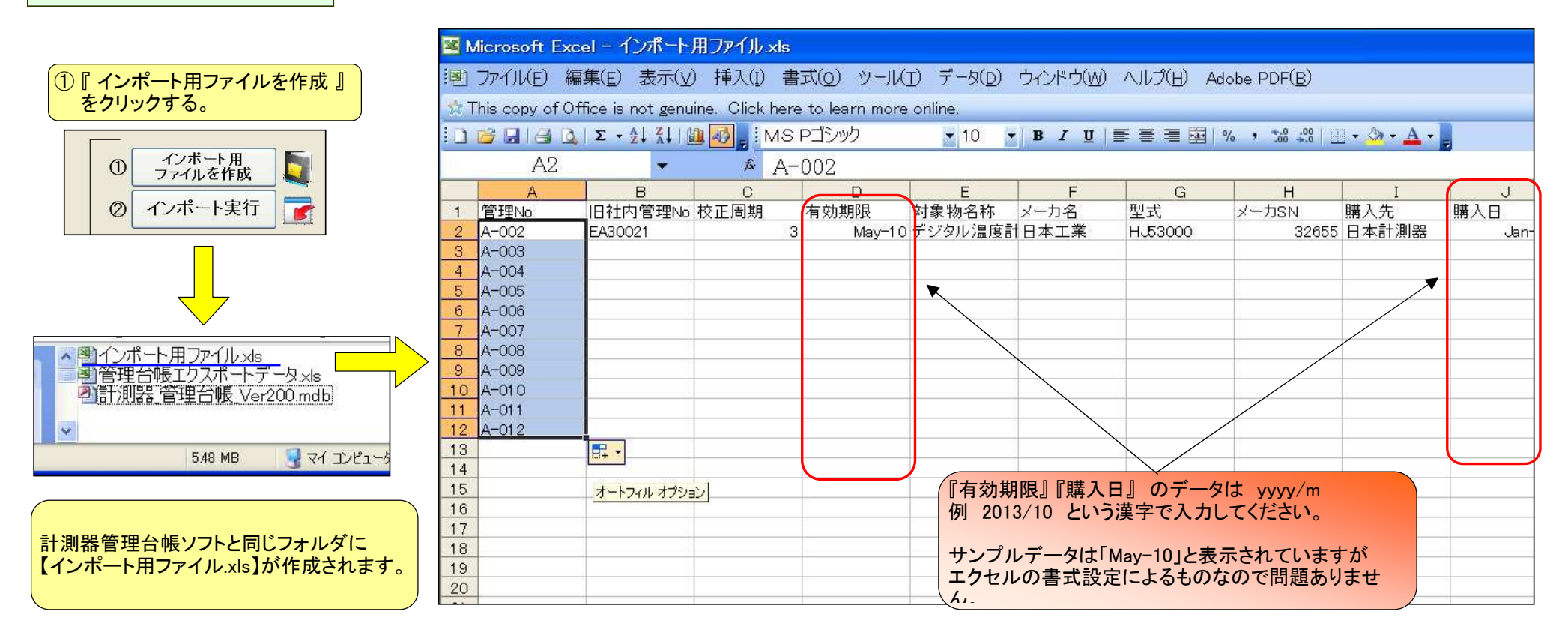

Aグループのデータをインポートする場合 管理台帳ソフトでA-001 のデータが最終データの場合は 管理Noが連番になるように A-002~ 必要な分だけエクセルに入力します。 (オートフィル機能を使えば簡単です)

この時、間違ってA-005~とかデータを入力してしまうと、管理台帳ソフトの一覧表には A-002~004 が欠番になってしまうので注意してください。

後は、項目名に沿ってデータを入力してください。

入力が出来たら、このエクセルを閉じて ②『インポート実行』 クリックします。 これでデータがインポートされているはずです。